#### Mobilní aplikace:

1. Zvolíme účet, který nás zajímá

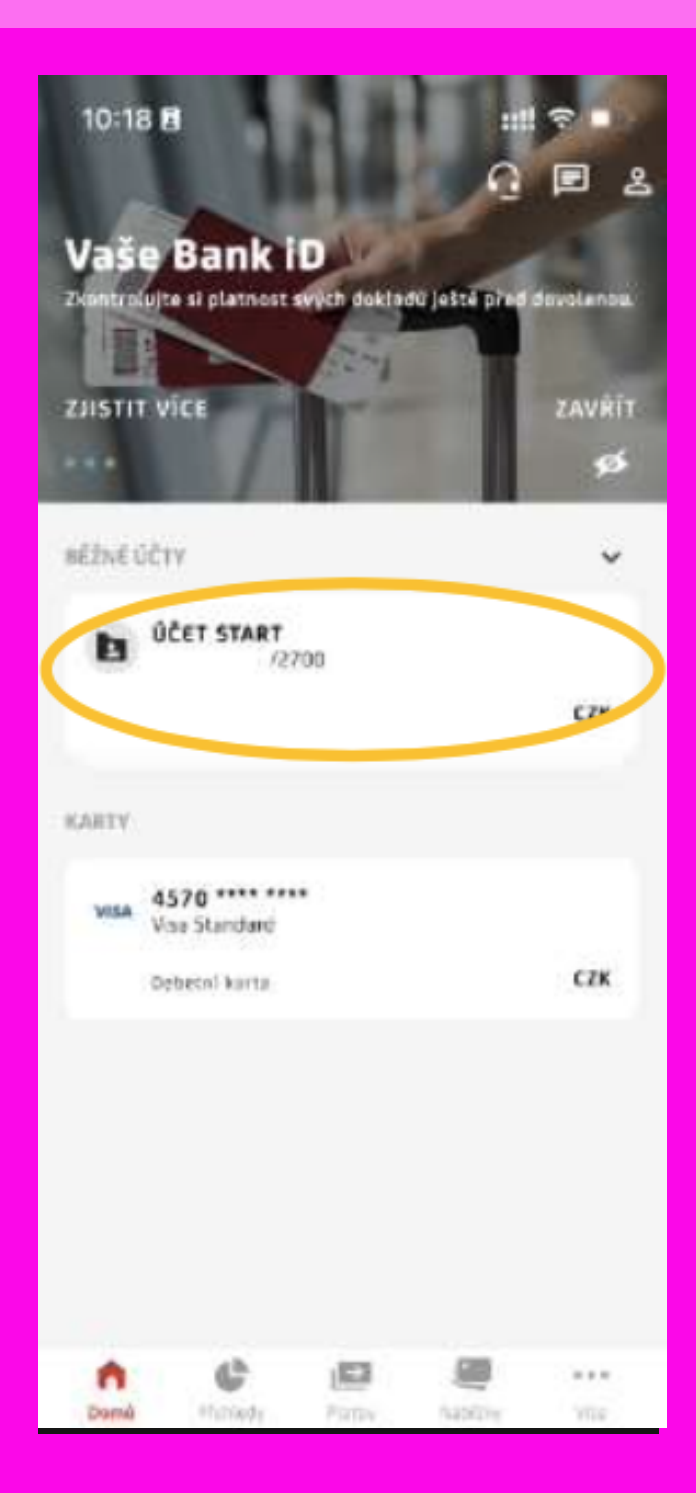

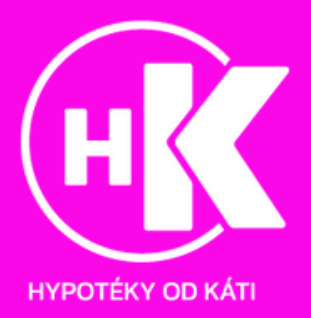

#### 2. Zvolíme "Možnosti"

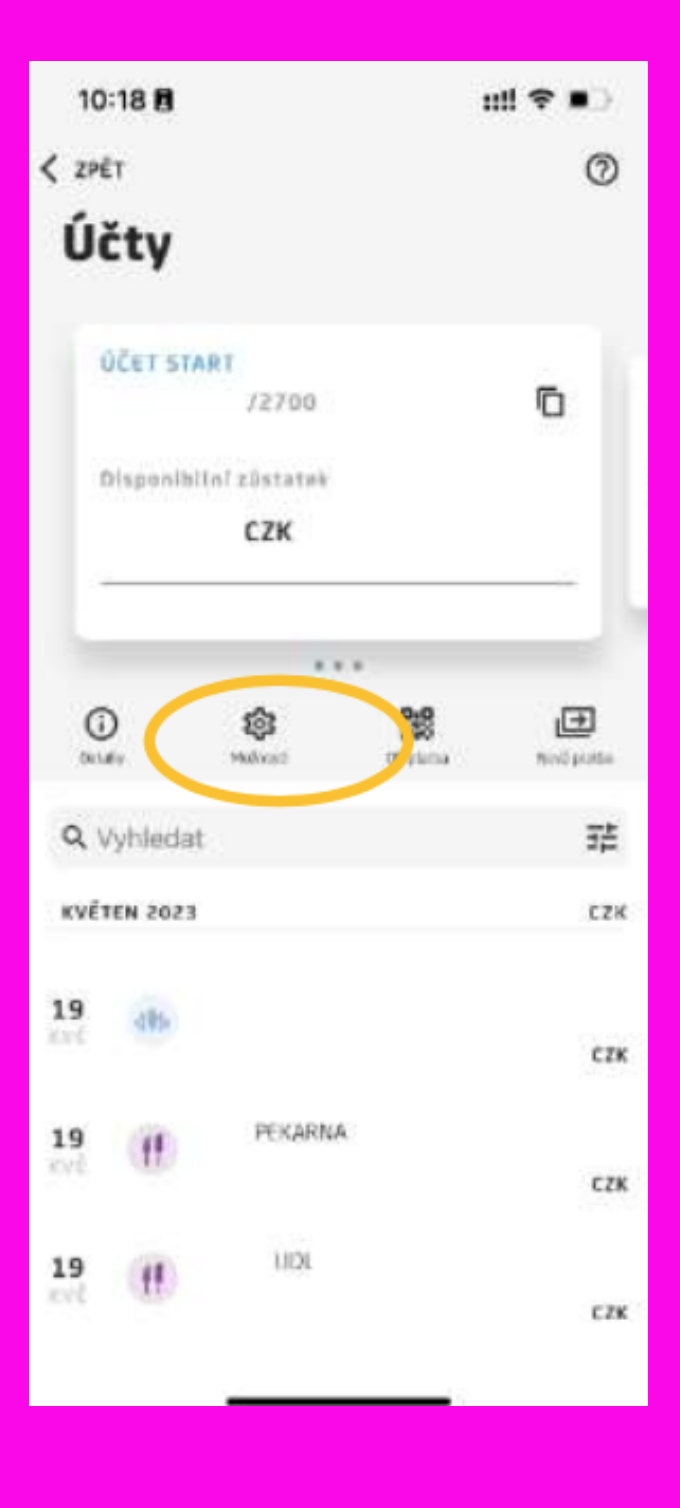

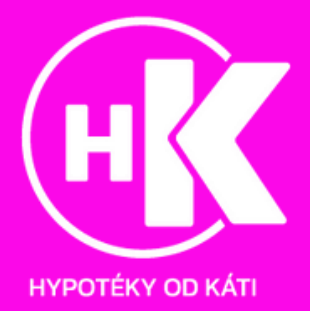

#### 3. Zvolíme "Dokumenty"

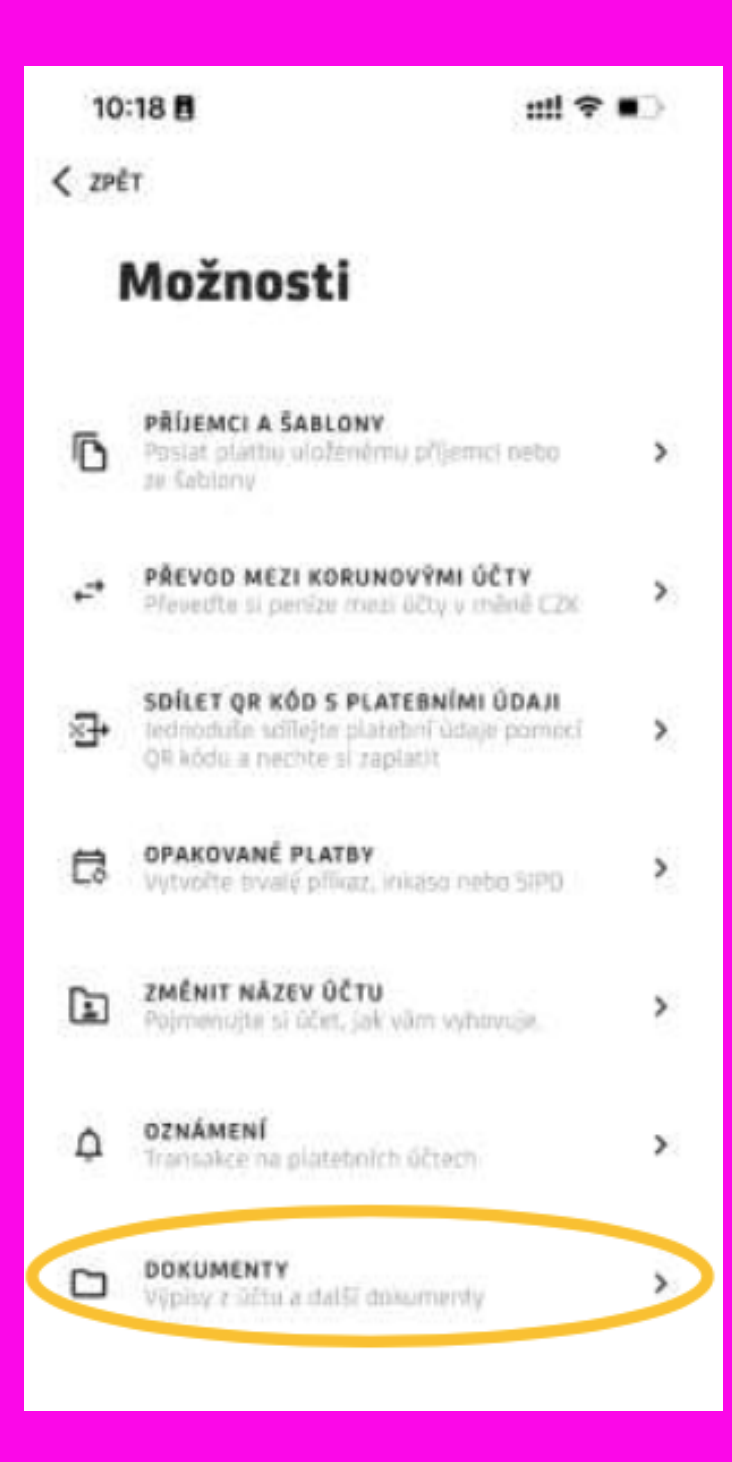

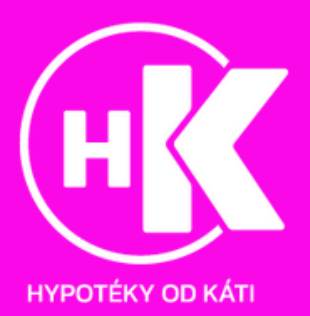

#### 4. Stáhneme požadovaný výpis

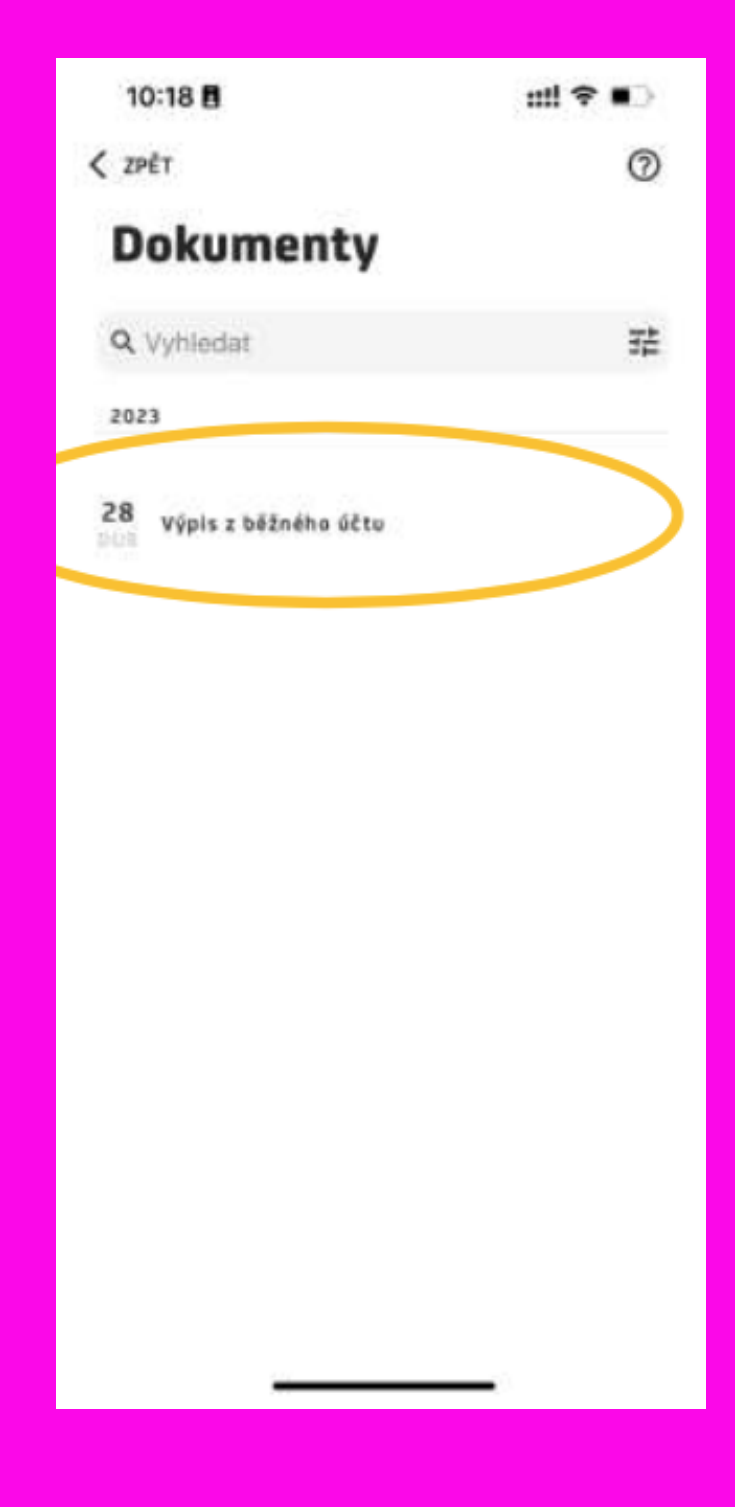

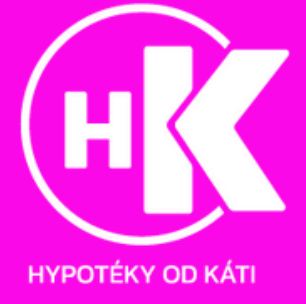

#### Webové prostředí:

1. Po přihlášení do internetového bankovnictví v sekci Účty a karty klikněte níže na Služby k účtu a Dokumenty ke stažení.

| 💋 UniCredit Bank                      | 📃 🗟 🕸 орникат                                       |
|---------------------------------------|-----------------------------------------------------|
| ZAPLATIT 🗸                            | III Úvěry Účty a karty Spoření a investice Má přání |
|                                       |                                                     |
| U KONTO (27+)                         |                                                     |
| Disponibilni züstatek                 |                                                     |
| CZK<br>Kontokorent                    |                                                     |
| ССХК                                  |                                                     |
|                                       |                                                     |
| Detally účtu a služby<br>Majitel účtu |                                                     |
| Disponibilni züstatek<br>CZK          | SLUŽBY K ÚČTU > Seznam dotazů od třetich stran      |
| Účetní zůstatek                       | SLUŽBY K PLATBÁM                                    |
| Vlastní prostředky                    | MOBILNÍ SLUŽBY Změna platebních limitů              |
|                                       | Skrýt detaily 🔺                                     |

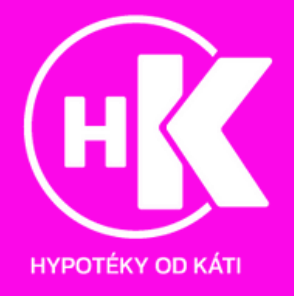

2. V sekci Od – Do zvolte období posledních tří měsíců (můžete zvolit i jen vybrané kategorie účtů v sekci Ukaž kategorie), klikněte na Vyhledat. Zaškrtněte Vybrat vše a poté Stáhnout.

| VYHLEDAT<br>Nové vyhledávání<br>kčtu |
|--------------------------------------|
| νέτω                                 |
|                                      |
|                                      |
|                                      |
|                                      |
|                                      |
|                                      |
|                                      |
|                                      |

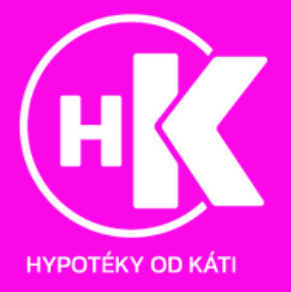